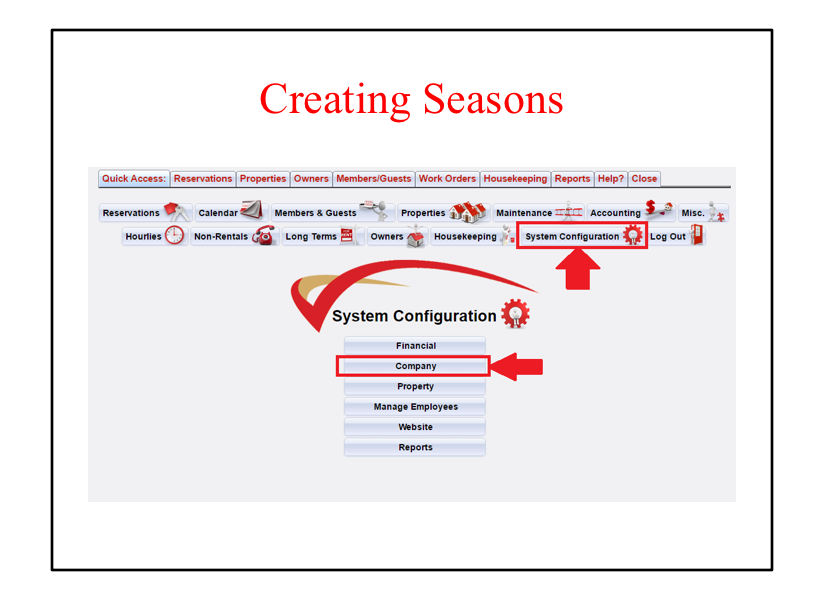

To create your new seasons: Go to System Configuration and then Company.

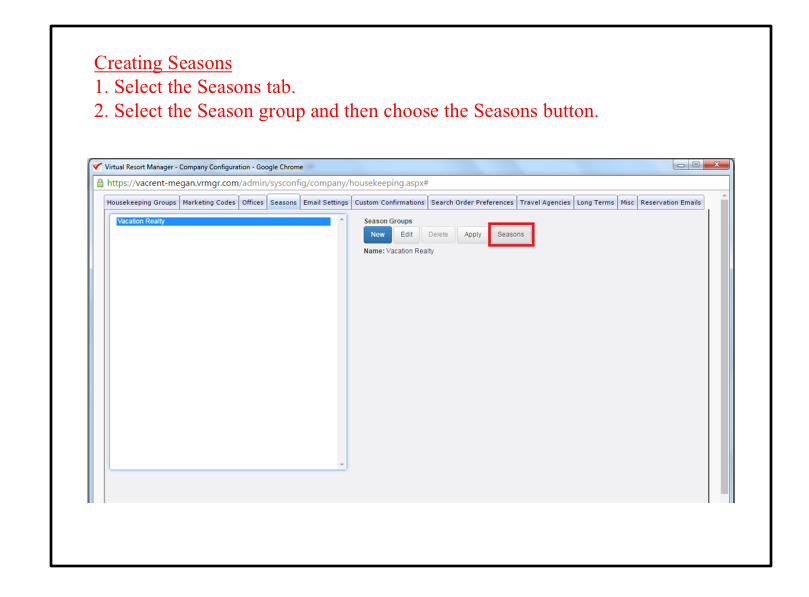

Select the Seasons tab.

Then select your season group in the box and choose the Seasons button.

Properties applied to a season group should have the same seasons dates and rules. If you have a property that does not follow the same dates and rules then that property will need to have it's own season group.

If you have multiple Season Groups, you will have to create the seasons for each group.

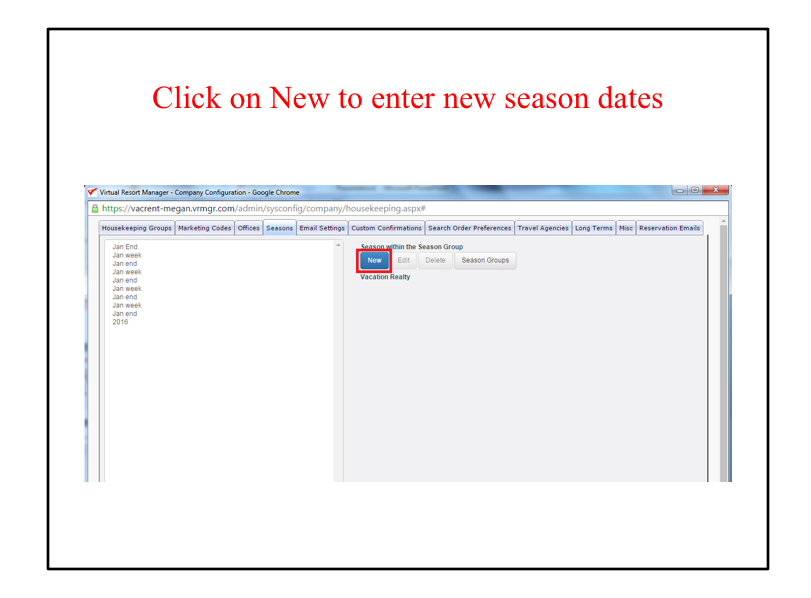

## Click on New.

This will open the box to allow you to enter the new dates.

| Housekeeping Groups | Marketing Codes | Offices           | Seasons   | Email Settings | Custom Confi   | irmation | Search Order Preferences | Travel Agencies | Long Terms | Misc | Reservation Emails |
|---------------------|-----------------|-------------------|-----------|----------------|----------------|----------|--------------------------|-----------------|------------|------|--------------------|
| Jan End             |                 | Name              |           |                |                |          |                          | ×               |            |      |                    |
| Jan week<br>Jan end |                 |                   |           |                |                |          |                          |                 |            |      |                    |
| Jan week<br>Jan end |                 | Start             | Date:     |                |                | Er       | rd Date:                 |                 |            |      |                    |
| Jan week            |                 | 5/2               | 0/2016    |                | =              |          | 5/21/2016                | =               |            |      |                    |
| Jan week            |                 | Enforce Start Day |           |                | Enforce Weekly |          |                          |                 |            |      |                    |
| Ciféate a na        | name for        | the               | Class Nan | e:<br>Din      |                |          |                          |                 |            |      |                    |
| create a r          | iunie roi       | line              | seas      | 511            |                |          |                          |                 |            |      |                    |
|                     |                 |                   |           |                |                |          | Sav                      | e Cancel        |            |      |                    |
|                     |                 |                   |           |                |                |          |                          |                 |            |      |                    |
|                     |                 | _                 |           | _              |                |          |                          |                 |            |      |                    |
|                     |                 |                   |           |                |                |          |                          |                 |            |      |                    |
|                     |                 |                   |           |                |                |          |                          |                 |            |      |                    |
|                     |                 |                   |           |                |                |          |                          |                 |            |      |                    |
|                     |                 |                   |           |                |                |          |                          |                 |            |      |                    |
|                     |                 |                   |           |                |                |          |                          |                 |            |      |                    |
|                     |                 |                   |           |                |                |          |                          |                 |            |      |                    |
|                     |                 |                   |           | *              |                |          |                          |                 |            |      |                    |
|                     |                 |                   |           |                |                |          |                          |                 |            |      |                    |

Create a name for your season

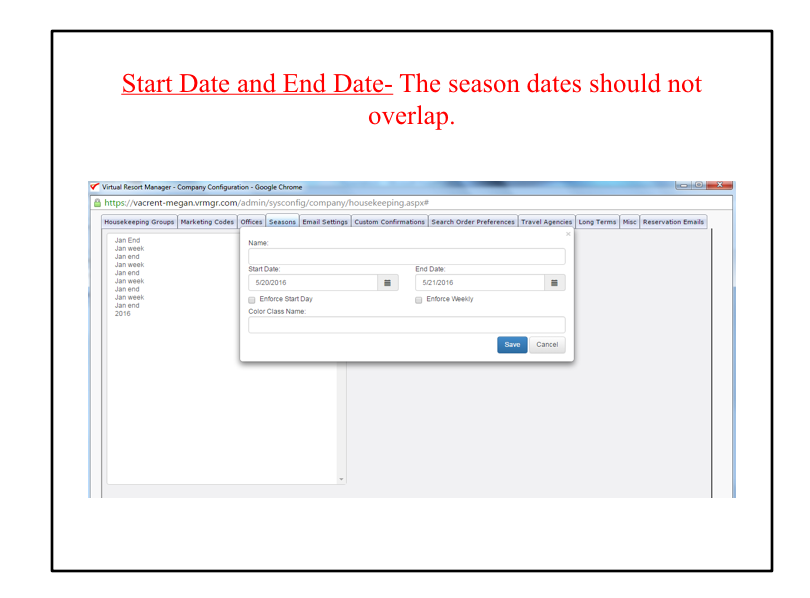

Give your season a start and end date.

Please remember to not overlap your season dates.

In the example on the screen shot this season ends on 5/21/2016 so the next season I create needs to begin on 5/22/2016.

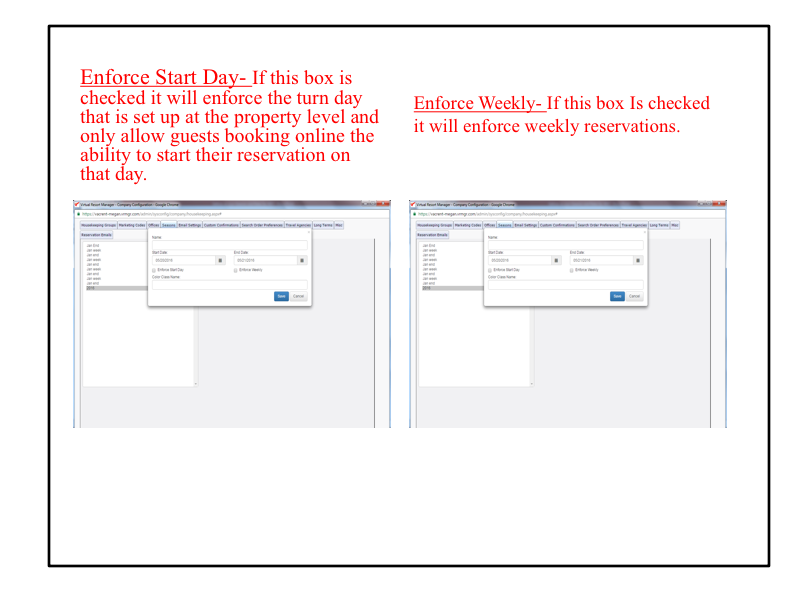

Enforce Start Day- For example, if you have Saturday set up as the turn day, then guest booking online will only be allowed to book reservations that start on a Saturday.

Enforce Weekly- For example, guests booking online will only be able to book a 7 night, 14 night, or 21 night reservations online.

Each property in this season group will have to follow the rules for the Enforce Start Day and Weekly. If you have a property that does not want to Enforce the Start Day or Enforce Weekly, that property will have to have it's own season group.

Once you have entered the name, dates, and chosen whether to use Enforce start day and weekly make sure to click Save

Follow these steps until you have entered all the seasons for the whole year

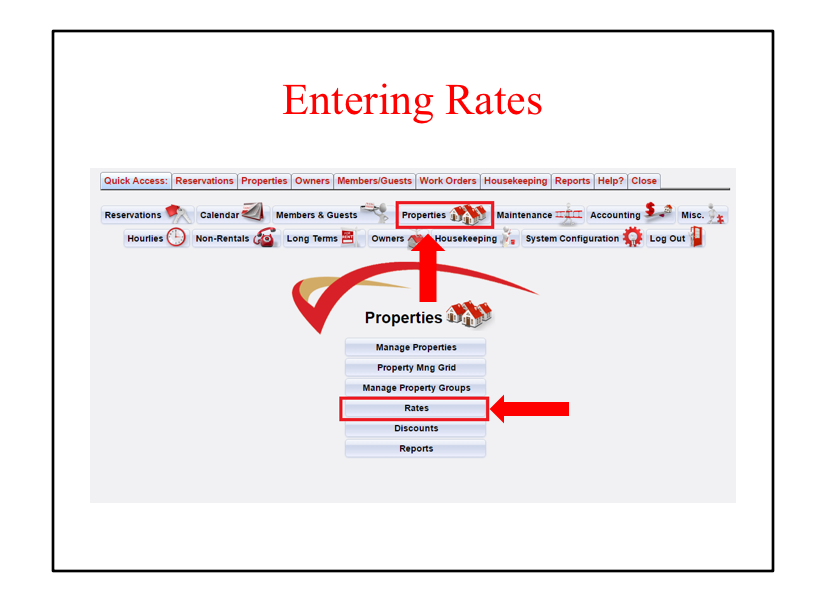

Once you have all your seasons created for the new year the next step is Rates.

To create a new rate group or to enter rates on existing rate groups, go to Properties and then Rates.

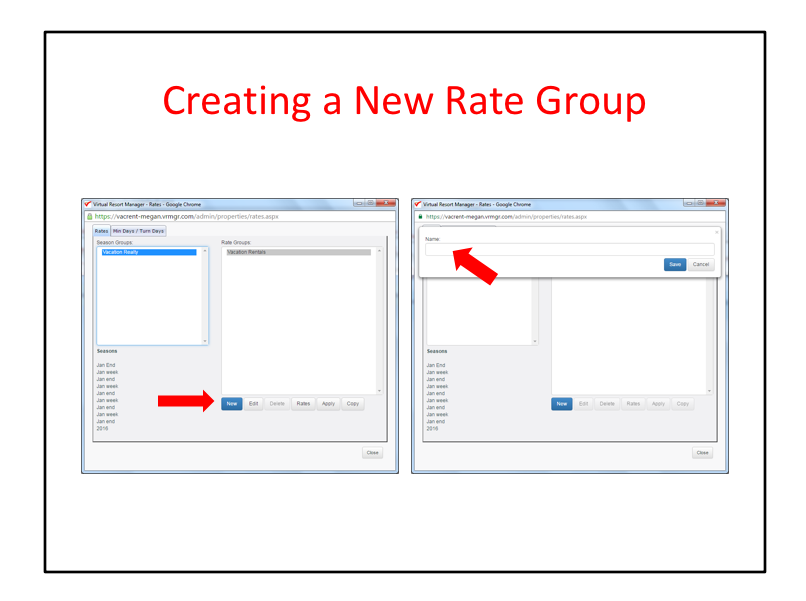

To create a new Rate group, choose the Season group in the box and then click on New. Then enter a name for this Rate Group and then make sure to click on Save.

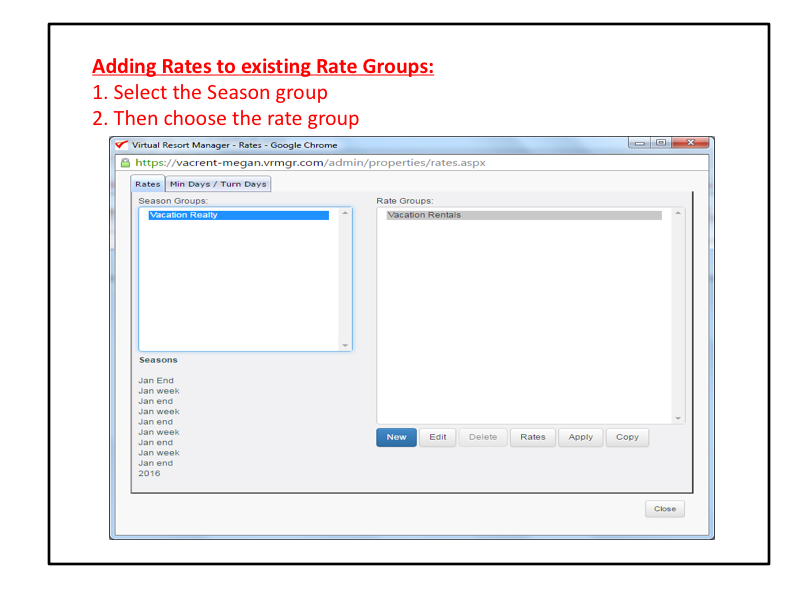

Select the Season group in the box.

Then choose the Rate Group that you want to enter Rates for.

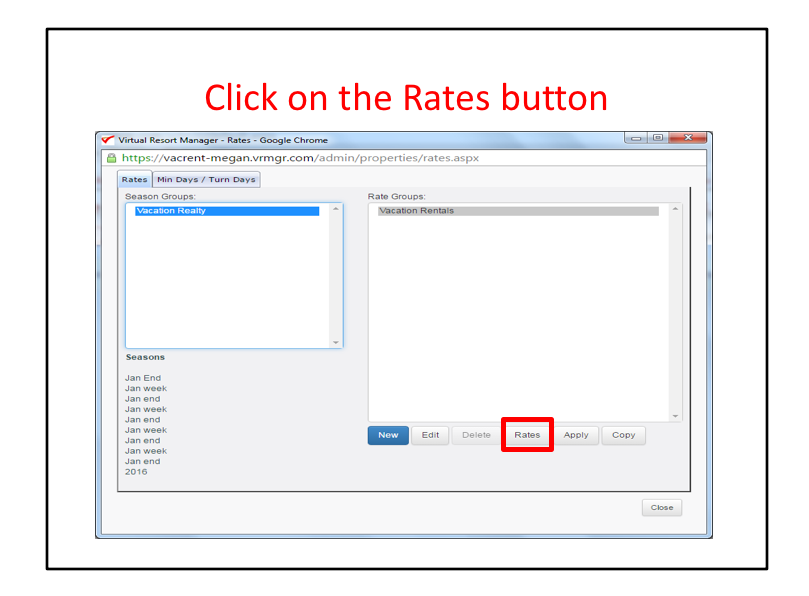

Click on the Rates Button after you have chosen the Rate Group.

| Virtual Resort Manager - Rates - C | ioogle Chrome     | aparties (rates aspy  |      |  |
|------------------------------------|-------------------|-----------------------|------|--|
| an End: 1/1/2016                   | ingr.com/admin/pr | operates, rates, aspx |      |  |
| 1/3/2016                           | 350.00            | 2450.00               | 0.00 |  |
| Jan week: 1/4/2016 -<br>1/8/2016   | 350.00            | 2450.00               | 0.00 |  |
| Jan end: 1/9/2016 -<br>1/10/2016   | 350.00            | 2450.00               | 0.00 |  |
| Jan week: 1/11/2016 -<br>1/15/2016 | 350.00            | 2450.00               | 0.00 |  |
| Jan end: 1/16/2016 -<br>1/17/2016  | 350.00            | 2450.00               | 0.00 |  |
| Jan week: 1/18/2016<br>1/22/2016   | 350.00            | 2450.00               | 0.00 |  |
| Jan end: 1/23/2016 -<br>1/24/2016  | 350.00            | 2450.00               | 0.00 |  |
| Jan week: 1/25/2016 -<br>1/29/2016 | 350.00            | 2450.00               | 0.00 |  |
| Jan end: 1/30/2016 -<br>1/31/2016  | 350.00            | 2450.00               | 0.00 |  |
| 2016: 2/1/2016 - 12/31/2016        | 350.00            | 2450.00               | 0.00 |  |

Scroll down until you find the new seasons.

Enter the rates for these seasons.

Make sure to click on Update or they will not save.

Follow these steps until you have entered all the rates in the rate groups for the new season dates.

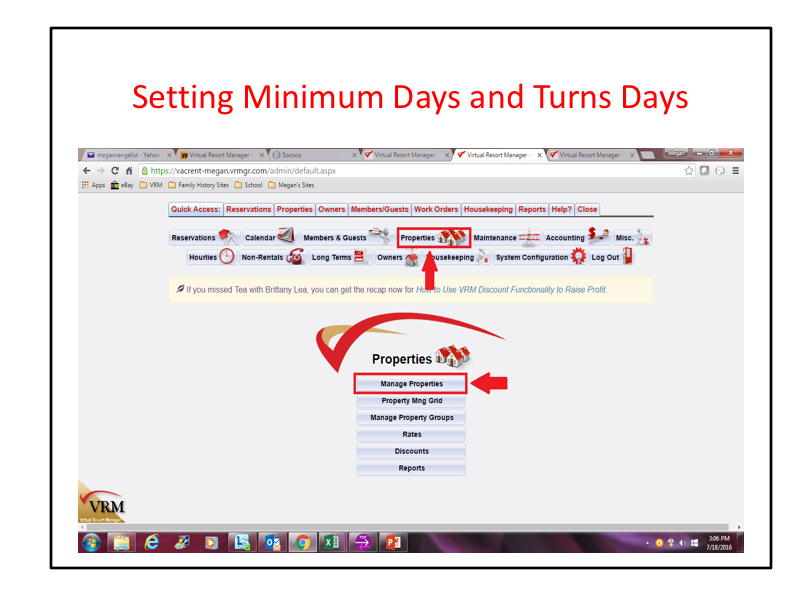

The first way to set the minimum days is under Properties/ Manage Properties. This way is best if you have different days for each property and each season group.

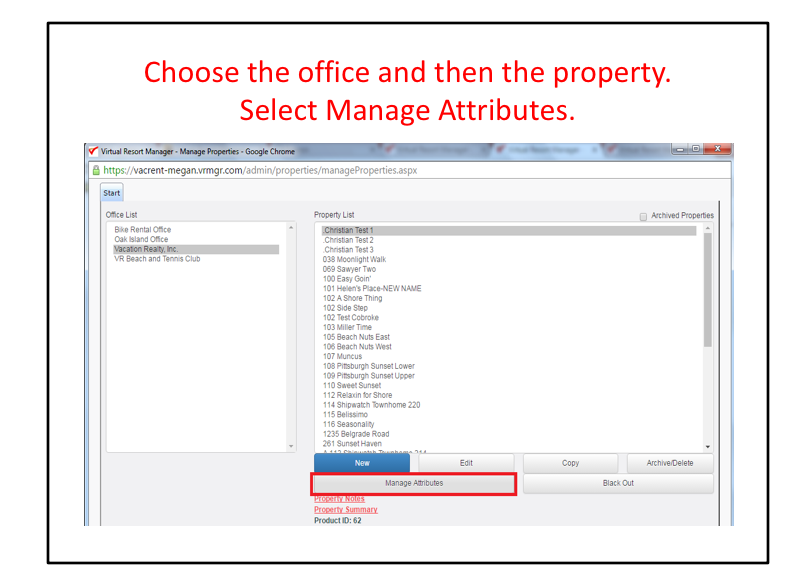

Choose your office and then choose a property. Select Manage Attributes.

| hange the minim                            | um days an                                                         | d turn day                | s and then click Apply                                     |
|--------------------------------------------|--------------------------------------------------------------------|---------------------------|------------------------------------------------------------|
|                                            |                                                                    |                           |                                                            |
| https://vacrent-megan.vrmgr.com/admin      | <ul> <li>vooge Chrome</li> <li>v/properties/manageAmeni</li> </ul> | ties.aspx?ProductId=62&   | ProductName=.Christian+Test+1#                             |
| Amenities Guest Charges Rent Adjustments C | wner Charges Hanagement Cha                                        | rges Taxes Pictures Thum! | bnail Min Days / Turn Days Ownership Res Emails Revenue Mn |
| Assign Insurance Apply Discount/Markup     |                                                                    |                           |                                                            |
| Season                                     | Min Days                                                           | Turn Day                  |                                                            |
| Jan End: 1/1/2016 - 1/3/2016               | 2 *                                                                | Saturday                  | •                                                          |
| Jan week: 1/4/2016 - 1/8/2016              | 1 *                                                                | Saturday                  | •                                                          |
| Jan end: 1/9/2016 - 1/10/2016              | 2 *                                                                | Saturday                  | •                                                          |
| Jan week: 1/11/2016 - 1/15/2016            | 1 *                                                                | Saturday                  | •                                                          |
| Jan end: 1/16/2016 - 1/17/2016             | 2 *                                                                | Saturday                  | •                                                          |
| Jan week: 1/18/2016 - 1/22/2016            | 1 •                                                                | Saturday                  | •                                                          |
| Jan end: 1/23/2016 - 1/24/2016             | 2 *                                                                | Saturday                  | •                                                          |
| Jan week: 1/25/2016 - 1/29/2016            | 1 *                                                                | Saturday                  | ×                                                          |
| Jan end: 1/30/2016 - 1/31/2016             | 2 *                                                                | Saturday                  | ¥                                                          |
| 2016: 2/1/2016 - 12/31/2016                | 1                                                                  | Saturday                  | T                                                          |

Choose the Minimum Day/ Turn Day tab.

Scroll down to find the new season dates.

Change the minimum days and the turn days and then make sure to click Apply.

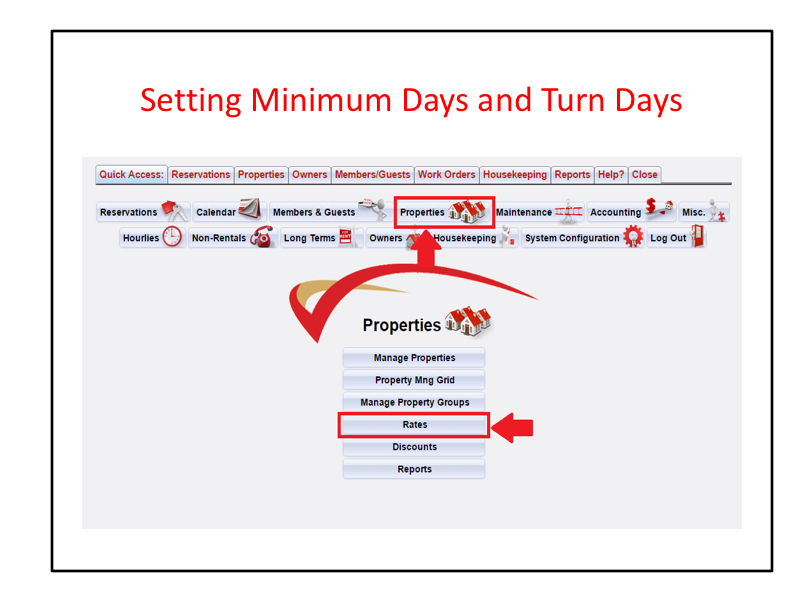

The second option for updating minimum days and turn days is under Properties/ Rates.

This option is best if you have multiple properties with the same minimum days and turn days for the same seasons.

|                                      | roup         | )                                                                                                    |                   |               |   |
|--------------------------------------|--------------|----------------------------------------------------------------------------------------------------|-------------------|---------------|---|
| Virtual Resort Manager - Rates - Goo | gle Chrome   |                                                                                                    |                   |               |   |
| https://vacrent-megan.vrmg           | gr.com/admii | n/properties/rates.a                                                                                                    | spx#              |               |   |
| Rates Min Days / Turn Days           |              |                                                                                                    |                   |               |   |
| Vacation Realty, Inc.                | ٠            | .Christian Test 1                                                                                                    |                   |               | - |
| Vacation Realty                      | ×            | Christian Test 2<br>Christian Test 3<br>038 Moonlight V<br>069 Sawyer Two<br>100 Easy Goin<br>101 Helen's Piar<br>102 A Shore Thi<br>102 Side Step | dalk<br>:e-NEW N. | AME           |   |
| Season                               |              | Min Days                                                                                                    |                   | Turn Day      | î |
| Jan End: 1/1/2016 - 1/3/2016         |              | Do Not Change                                                                                                    | ٠                 | Do Not Change |   |
| Jan week: 1/4/2016 - 1/8/2016        |              | Do Not Change                                                                                                    | •                 | Do Not Change | • |
| Jan end: 1/9/2016 - 1/10/2016        |              | Do Not Change                                                                                                    | •                 | Do Not Change | • |
| Jan week: 1/11/2016 - 1/15/20        | 16           | Do Not Change                                                                                                    | •                 | Do Not Change | * |
| Jan end: 1/16/2016 - 1/17/2010       | 5            | Do Not Change                                                                                                    | •                 | Do Not Change |   |
| Jan week: 1/18/2016 - 1/22/20        | 16           | D- N-101                                                                                                    |                   | D. N. 101.    |   |

Choose the Min Days/ Turn Days tab. Choose the office from the drop down Choose the season group in the box.

| e to click Apply                        | once done                                                                                                    |                      |   |
|-----------------------------------------|----------------------------------------------------------------------------------------------------|----------------------|---|
|                                         |                                                                                                    |                      | X |
| Virtual Kesort Manager - Kates - Google | e Chrome                                                                                                    |                      |   |
| Rates Min Dave (Turn Dave               | com/admin/properties/fates.asj                                                                                                    |                      |   |
| Variation Realty Inc.                   |                                                                                                    |                      | ^ |
| Vacation Reality                        | Christian Test 2     Christian Test 2     Christian Test 3     Os9 Sawyer Two     069 Sawyer Two     101 Beary Goin     101 Helen's Place     102 A Shore Thing     Ol 20 Side Step | IK<br>-NEW NAME<br>2 |   |
| Season                                  | Min Days                                                                                                    | Turn Day             | - |
| Jan End: 1/1/2016 - 1/3/2016            | Do Not Change                                                                                                    | Do Not Change        |   |
| Jan week: 1/4/2016 - 1/8/2016           | Do Not Change                                                                                                    | Do Not Change        | • |
| Jan end: 1/9/2016 - 1/10/2016           | Do Not Change                                                                                                    | Do Not Change        | • |
| Jan week: 1/11/2016 - 1/15/2016         | Do Not Change                                                                                                    | Do Not Change        | • |
| Jan and: 1/16/2016 - 1/17/2016          | Do Not Change                                                                                                    | Do Not Change        | * |
|                                         |                                                                                                    |                      |   |

Do Not Change simply means that it will not change from what is currently set for the season if you leave that selected.

New seasons automatically set as 1 night minimum and turn day of Saturday.

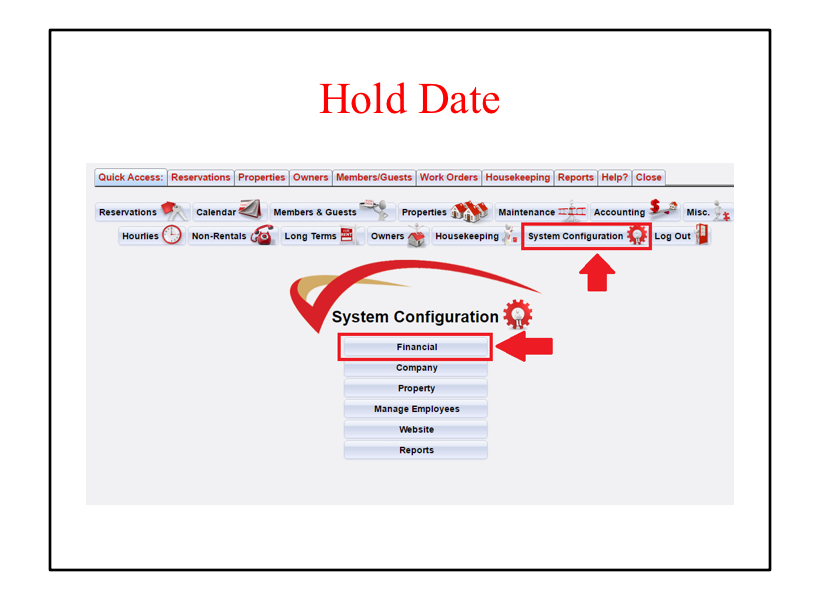

To update the Hold date, go to System Configuration and then Financial.

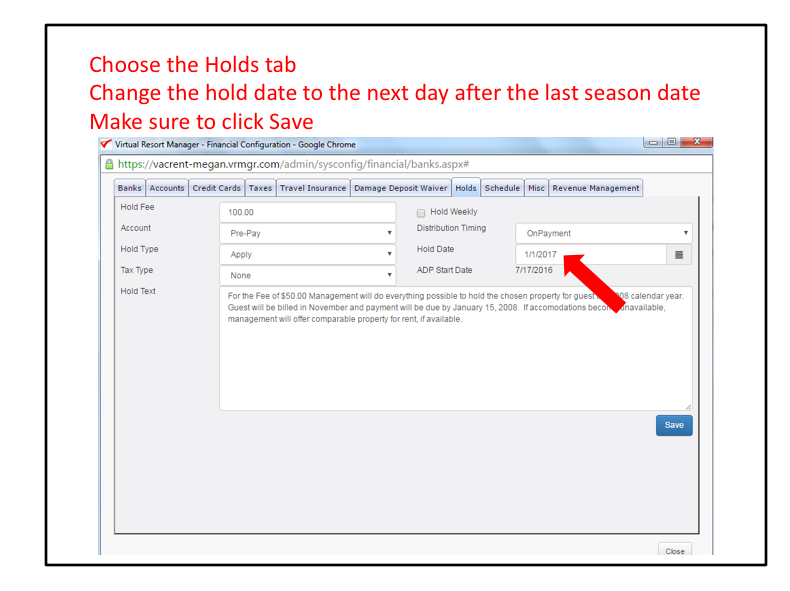

Choose the Holds tab

Change the hold date to the next day after the last season date

For example, if the last season date that you set was 12/31/17, then you need to change the hold date to 1/1/18. Make sure to click Save

Once your hold date has been changed, you can now book 2017 reservations through the admin console and guest can book 2017 reservations online.

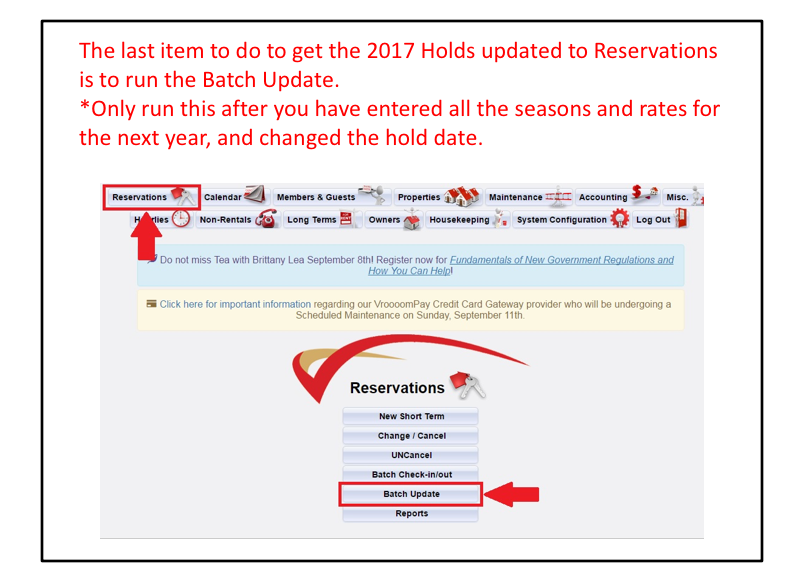

\*Please note: Do not run the batch update more than once, because if you run it again it will override any manual changes that you have made to the updated reservations. That includes removing discounts and changing the rental price back to what is set up in the system.

|                                  | Dat                                                                                                    |             | υρυ                | Idu                                      | e                                                                                                    |
|----------------------------------|----------------------------------------------------------------------------------------------------|-------------|--------------------|------------------------------------------|----------------------------------------------------------------------------------------------------|
|                                  |                                                                                                    |             | -                  |                                          |                                                                                                    |
| Virtual Resort Manager           | - Batch Update Reservations - Google Chrome                                                                             |             | Virtual Resi       | ort Manager - Ba                         | tch Update Reservations - Google Chrome                                                                                                 |
| https://vacrent-m                | egan.vrmgr.com/admin/reservations/batchResUp                                                                            | odateST.asp | A https://         | vacrent-meg                              | an.vrmgr.com/admin/reservations/batchResUpdateS                                                                                         |
| Start                            |                                                                                                    |             | Reservat           | ion Fee                                  | O Yes @ No                                                                                                    |
| Batch Update Re                  | servations (ST):                                                                                                    |             | Changed<br>New Res | Fee                                      | 0.165.0.10                                                                                                    |
| Office:                          |                                                                                                    |             | Amount             |                                          | 0.00                                                                                                    |
| Current Hold Date:               | Vacation Reality, Inc.                                                                                                  | -           | E                  | Prior to clicking                        | "Update Reservations" please verify the following:                                                                                      |
| Date From:                       | 1/1/2017                                                                                                    |             |                    | ** The Hold Date<br>fold Date is >= D    | e regulates which reservations are updated. Please make sure the<br>late To, otherwise some reservations will not be updated. To change |
| Cano From.                       | mmiddlyyyyy                                                                                                    |             |                    | his value, naviga                        | te to System Configuration/Financial/Holds and change the "Hold                                                                         |
| Date To:                         | mmitthew                                                                                                    |             |                    | "Ensure new pr                           | operty rental rates for year 200x, have been entered. If no rates                                                                       |
|                                  | (Leave blank if entire year)                                                                                            | -           | h                  | ave been entere                          | d, your reservations will not be updated                                                                                                |
| New "Date<br>required By"        |                                                                                                    |             |                    | mportant Notes<br>Custom and Oth         | er Charges                                                                                                    |
| Tennethenung                     | <b>I</b>                                                                                                    |             | T                  | he update proce                          | ess ONLY updates existing Custom Charges, and Other Charges                                                                             |
| naver insurance.                 | Select an Account                                                                                                    | •           | u u                | ipdate. It does N                        | OT add custom or other charges to the reservations.                                                                                     |
| Walver:                          | Select an Account                                                                                                    | •           | B                  | Reservation Fee                          | 8                                                                                                    |
| Reservation Fee<br>Changed:      | ⊖ Yes ⊛ No                                                                                                    |             | T                  | his will not add i                       | eservation fees to any reservations. If the amount has changed and                                                                      |
| New Res Fee                      | 0.00                                                                                                    |             | 0                  | eservation fee w                         | Il be updated. If you wish to remove reservation fee's because you                                                                      |
| Amount                           |                                                                                                    |             | a                  | ire using "all incl<br>eservation fees f | usive pricing" click yes and amount = \$0.00. This will remove all<br>tom all reservations within the time frame.                       |
| Prior to click<br>*** The Hold I | ing "Update Reservations" please verify the following:<br>Date regulates which reservations are updated. Please make su | re the      | F                  | Nease be advise                          | d this process can take several minutes depending on the # of                                                                           |
| Hold Date is a                   | = Date To, otherwise some reservations will not be updated. To                                                          | change      | n                  | eservations bein                         | g updated.                                                                                                    |
| Date" field.                     | ingale to system complifacione mancateriolos and change the                                                             | HOID        |                    |                                          | Update Reservations                                                                                                    |
| have been en                     | w property rental rates for year 200x, have been entered. If no ra<br>tered, your reservations will not be updated      | tes         |                    |                                          |                                                                                                    |
|                                  |                                                                                                    |             |                    |                                          | Close                                                                                                    |

Choose the Office.

The Hold Date will update automatically from what is set under System Configuration/ Financial/ Holds. Date From: This would be the date that you want to start updating reservations from. Most likely January 1. Date To: Leave this blank if you want to update the full year.

New Date Required By is the date you want them to have their down payment made by

Travel Insurance: Choose the travel insurance company that you want to add to these reservations.

Damage Deposit Waiver: Choose the damage deposit waiver that you want to add to these reservations. Reservation Fee Changed is a Yes or No.

If No, you can leave the New Res Fee Amount box as is.

If Yes, enter the new amount for the res fee in the New Res Fee Amount box.

Once you have updated all these fields click on Update Reservations.

Depending on how many reservations you have it could take a while for this to run.

Once it's completed it will pull up a report that you can save that shows the updates to the reservations for you to review.